# theben

#### VARIA

VARIA 826 S WH KNX VARIA 826 S BK KNX

8269210 8269211

Istruzioni di montaggio e d'uso Termostato ambiente

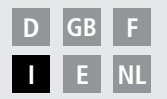

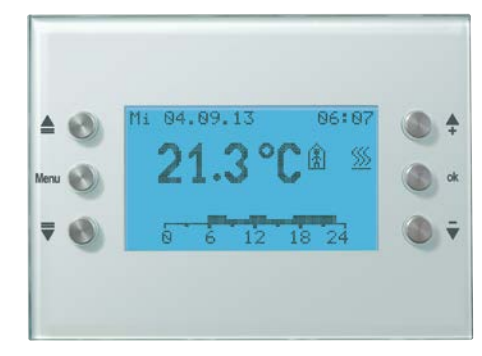

VARIA 826 S KNX

# Indice

| Indicazioni di sicurezza fondamentali<br>Display e tasti<br>Panoramica<br>Collegamento<br>Montaggio/smontaggio<br>Programmazione degli indirizzi fisici, collegamento bus                                                                           | 3<br>4<br>5<br>6<br>7<br>8 |  |  |  |  |  |
|----------------------------------------------------------------------------------------------------|----------------------------|--|--|--|--|--|
| Funzionamento per l'utente<br>– Messa in servizio<br>– Funzione hotkey/modi di funzionamento<br>– Menu regolatore temp. ambiente<br>– Menu Tempo (condizioni atmosferiche)                                                                          |                            |  |  |  |  |  |
| Funzionamento per l'elettroinstallatore specializzato<br>– Menu previsioni del tempo<br>– Pagina programmabile liberamente tramite ETS<br>– Menu IMPOSTAZIONI<br>PIN, data e ora, valori programmati, programma orario,<br>lingua, display, sistema | 16<br>17<br>20             |  |  |  |  |  |
| Dati tecnici<br>Indirizzo assistenza/Hotline<br>Tabella: programmi fissi<br>2                                                                                                    | 29<br>29                   |  |  |  |  |  |

# Principali indicazioni di sicurezza

### \land AVVERTENZA

#### Pericolo di morte per scosse elettriche o incendio!

- Il montaggio deve essere eseguito esclusivamente da un elettroinstallatore specializzato!
- L'apparecchio è adatto per il montaggio in una scatola a incasso nella parete, per l'impiego in ambienti normali; l'apparecchio è conforma alla norma EN 60730-1
- Per l'installazione corretta delle linee Bus e la messa in servizio degli apparecchi, rispettare le indicazioni della norma EN 50428 per interruttori o materiale di installazione analogo da impiegare nel sistema di controllo degli edifici! Interventi e modifiche sull'apparecchio comportano la perdita del diritto alla garanzia

#### Uso conforme

- VARIA gestisce tutte le funzioni interne come riscaldamento, climatizzazione, ventilazione, illuminazione e protezione solare
- Utilizzare solo in ambienti asciutti e chiusi (abitazione, ufficio, giardino invernale, ecc.)

#### Smaltimento

Smaltire l'apparecchio rispettando le normative in materia di tutela ambientale.

## Display e tasti

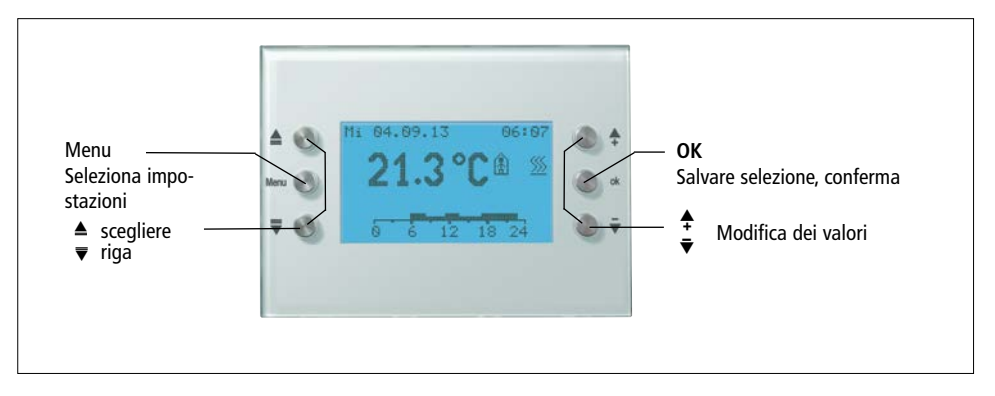

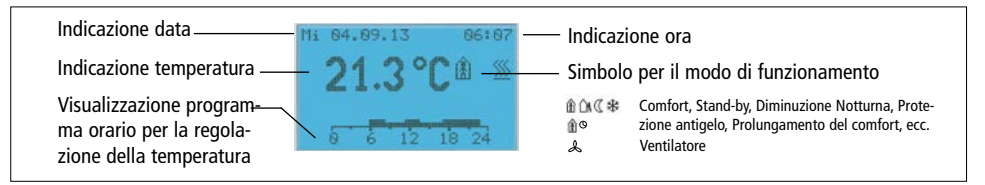

# Panoramica

#### Per l'utilizzo quotidiano ...

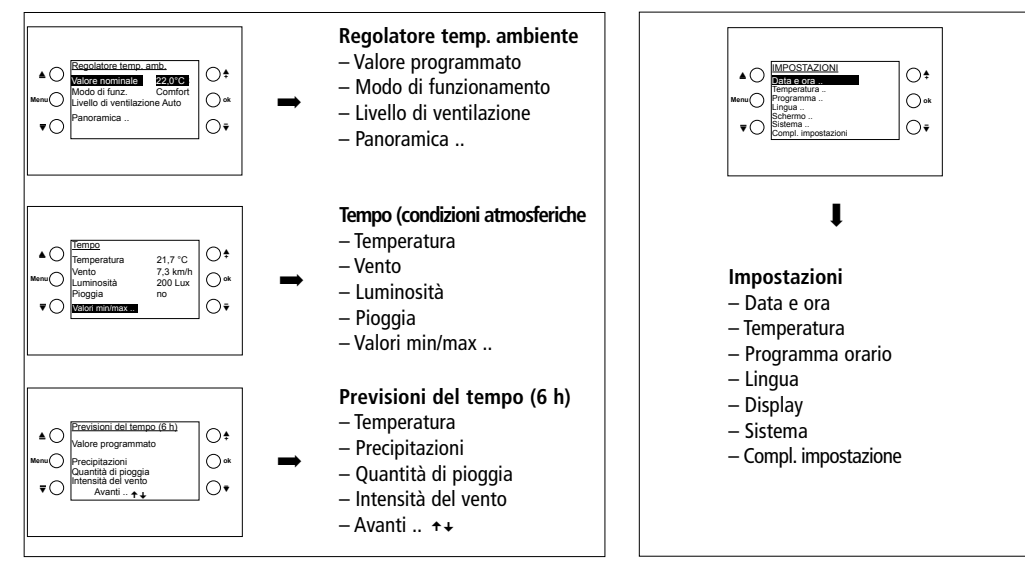

Per l'utilizzo occasionale ...

# Collegamento

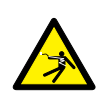

#### AVVERTENZA

#### Pericolo di morte per scossa elettrica!

- Il montaggio deve essere eseguito esclusivamente da un elettroinstallatore specializzato!
- Disattivare la tensione!
- > Coprire o incapsulare i componenti limitrofi che si trovano sotto tensione.
- > Proteggere contro eventuali reinserzioni!
- > Verificare l'attivazione della tensione!
- > Eseguire la messa a terra e cortocircuitare!
- > Rispettare un'altezza di montaggio di 1,5 m.

# Montaggio

Tutti i 3 naselli dell'apparecchio (in alto e in basso) devono essere agganciati. → Staccare la pellicola protettiva.

# Smontaggio

> Con un cacciavite premere verso il basso sul lato superiore dell'apparecchio per staccare l'apparecchio dalla parete.

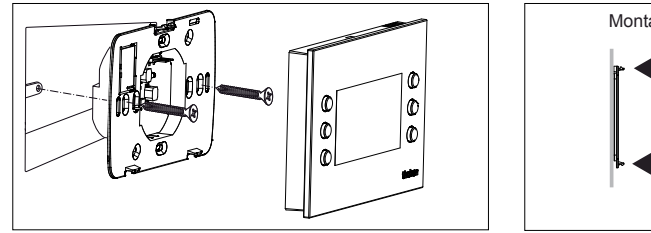

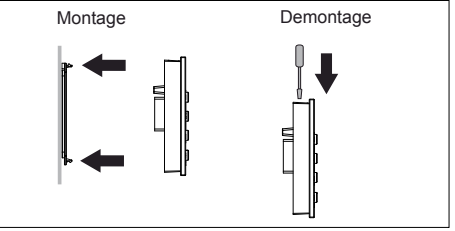

# Programmazione dell'indirizzo fisico

- Con un magnete spostarsi sul lato superiore destro dell'apparecchio.
  - $\rightarrow$  II LED di programmazione si accende.
  - → VARIA si trova nella modalità di programmazione

La modalità di programmazione può essere impostata anche nel menu di impostazione, in Sistema.

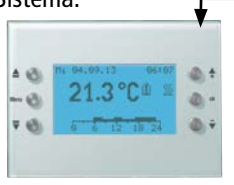

La messa in servizio, la diagnosi e la progettazione avvengono mediante l'ETS (KNX Tool Software).

# Collegamento bus

- ≻ Aprire la copertura.
- Inserire la linea bus nei rispettivi morsetti. Rispettare la polarità!
- > Inserire il morsetto bus nell'apparecchio.
- ≻ Chiudere la copertura.

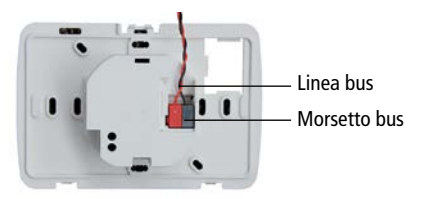

#### Rimuovere la linea bus

Estarre la linea bus dal morsetto bus KNX girando il cavo.

# Funzionamento per l'utente

# Messa in servizio

Data e ora sono preimpostate. Si possono visualizzare diverse pagine. La visualizzazione delle pagine dipende dalla programmazione effettuata dall'elettroinstallatore specializzato. Per descrizioni di funzionamento dettagliate fare riferimento al manuale (anche all'indirizzo **www.theben.de**).

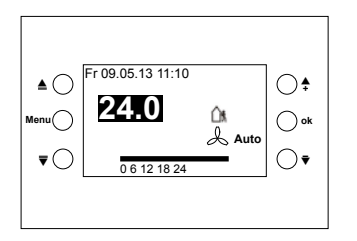

### Accesso rapido – regolazione della temperatura ambiente Esempio di pagina dei preferiti/panoramica

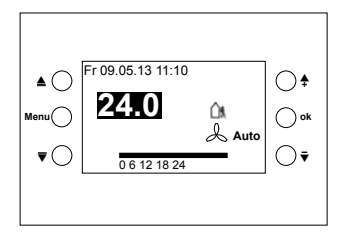

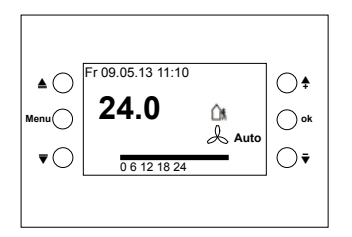

# Funzione hotkey

Funzione speciale per accensione e spegnimento semplici (ad es. luce).

**Funzione**: premendo i tasti  $\stackrel{\bullet}{\bullet}$  /ok o  $\overline{\bullet}$  è possibile accendere o spegnere la luce.

La funzione deve essere attivata dall'elettroinstallatore specializzato.

## Modi di funzionamento/livelli di ventilazione

- ம Funzionamento comfort
- C Modalità Standby
- \* Diminuzione notturna protezione antigelo
- 1 O Prolungamento Comfort
- Ventilatore: si può scegliere Auto, On/Off o i livelli di ventilazione 1, 2, 3.

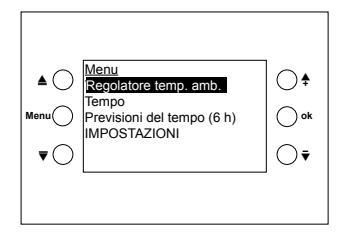

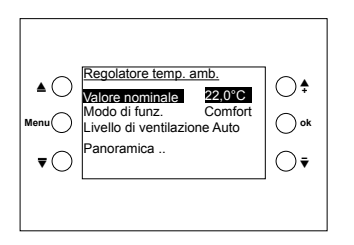

## Menu regolatore temp. ambiente

Modifica della temperatura ambiente/del valore nominale

- > Premere il tasto Menu.
- > Confermare il regolatore temp. amb. con ok.
- ≻ Con <sup>‡</sup> <sup>▼</sup> impostare il valore programmato desiderato.
- > Confermare con **ok**.

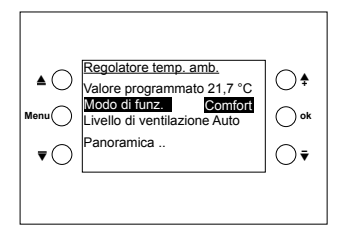

#### Modifica del modo di funzionamento

- > Premere il tasto Menu.
- > Confermare il regolatore temp. ambiente con ok.
- > Con i tasti ▲ ▼ scegliere il **modo di funzionamento**.
- > Con <sup>↑</sup> <sup>▼</sup> impostare il modo di funzionamento desiderato (pagina 10).
- > Confermare con **ok**.

Se si utilizzano segnalatori di presenza, il modo Prolungamento del comfort non è disponibile.

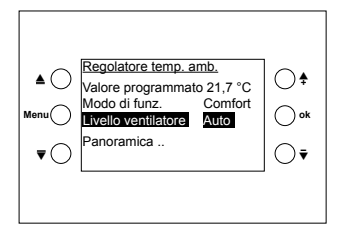

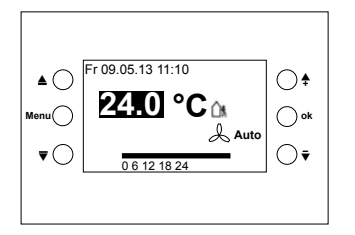

#### Modificare il livello di ventilazione

- > Premere il tasto Menu.
- > Confermare il regolatore temp. ambiente con ok.
- > Con i tasti ≜ ▼ scegliere il **livello di ventilazione**.
- ≻ Con <sup>‡</sup> <sup>▼</sup> impostare il livello di ventilazione desiderato.

Se viene collegato un attuatore Fan Coil, sul display appare & . E' possibile scegliere tra Auto, On/Off oppure i livelli di ventilazione 1, 2, 3.

#### Panoramica ..

- > Premere il tasto Menu.
- > Confermare il regolatore temp. ambiente con ok.
- > Con i tasti ▲ ▼ scegliere la Panoramica ...
- > Confermare con ok. Compare la pagina della panoramica.

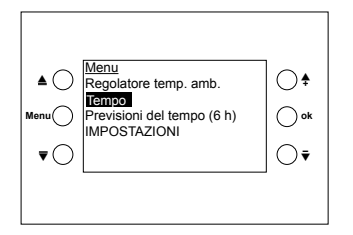

I

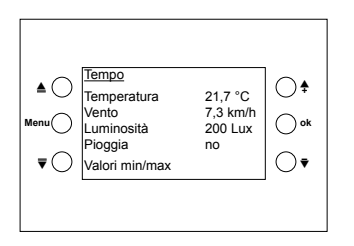

# Menu condizioni atmosferiche

Visualizzazione dei valori di temperatura, velocità del vento, luminosità e pioggia (di una stazione meteo)

#### Richiesta dei dati meteo

- > Premere il tasto Menu.
- > Con i tasti ≜ ▼ scegliere le **tempo**.
- > Confermare con **ok**.

I dati meteo compaiono sul display.

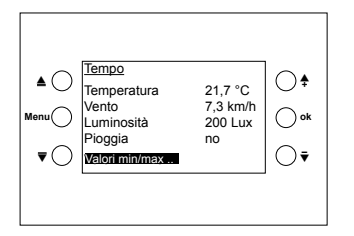

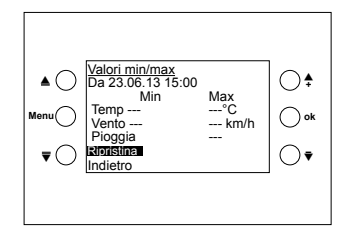

#### Richiedere i valori min/max

- > Premere il tasto Menu.
- > Con i tasti ▲ ▼ scegliere le **tempo**.
- > Confermare con **ok**.
- > Confermare i Valori min/max con ok.

Vengono mostrati i valori minimi e massimi di temperatura, vento e pioggia dall'inizio delle registrazioni.

#### Ripristinare i valori min/max

- > Con ▲ ▼ scegliere il **ripristino**.
- > Confermare con ok.

La registrazione viene cancellata e riavviata.

La funzione **Valori min/max** compare solo se è stata selezionata da un elettroinstallatore specializzato.

# Funzionamento per l'elettroinstallatore specializzato

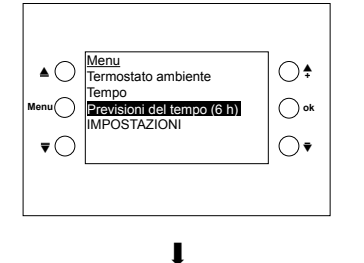

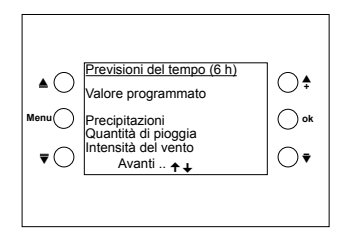

# Menu previsioni del tempo (6h)

(il menu compare solo se è stato impostato dall'elettroinstallatore)

- > Premere il tasto Menu.
- > Con i tasti ▲ ▼ scegliere le previsioni del tempo (6h).
- > Confermare con ok.

I dati meteo compaiono sul display.

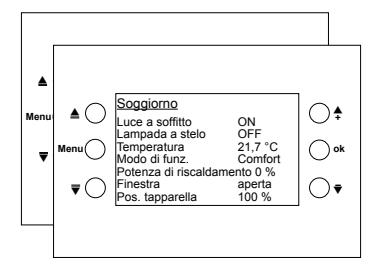

# Pagine liberamente programmabili tra-

Visualizzazione di valori e controllo di diverse funzioni in 8 righe: scene di luce, sistemi di protezione solare, ecc. (fino a 40 valori/funzioni).

I testi sono stati impostati dall'elettroinstallatore specializzato e compaiono automaticamente nel display.

- > Premere il tasto Menu.
- > Con i tasti ▲ ▼ scegliere ad es. **soggiorno**.
- > Confermare con **ok**.

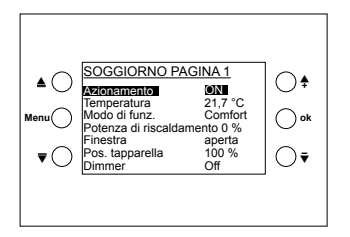

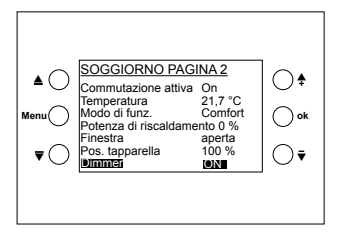

#### 1° esempio "Commutazione"

- > Con ▲ ▼ scegliere Azionamento
- > Premere ok. Il valore corrispondente viene inviato.

- 2° esempio "Regolazione"
- > Con  $\blacktriangle$   $\forall$  scegliere **Dimmer**.
- > Premere brevemente i tasti ↓ ▼ . La luce viene accesa On/Off.
- > Premere ok. Il valore corrispondente viene inviato.

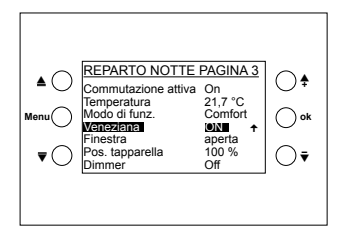

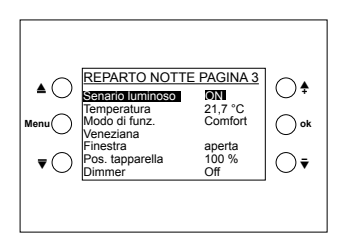

#### 3° esempio "Veneziana"

- ≻ Con ▲ ▼ scegliere Veneziana
- > Premere a lungo il tasto . Compare + : Il valore corrispondente viene inviato.

L'elettroinstallatore specializzato può impostare l'arresto della veneziana al rilascio del tasto o alla pressione di **ok**.

- 4° esempio "Temperatura", "Scene di luce", "Valori percentuali", ecc.
- ≻ Con ▲ ▼ scegliere ad es. Senario luminoso
- > Premere brevemente i tasti 🕈 🔻 kurz drücken.
- > Premere ok. Il valore corrispondente viene inviato.

# Funzionamento per l'elettroinstallatore specializzato

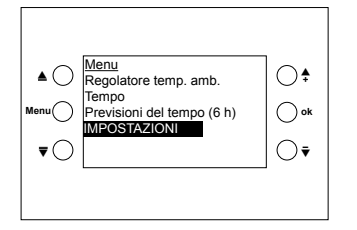

## Menu IMPOSTAZIONI

Per prima cosa appare il codice PIN (se impostato dall'elettroinstallatore specializzato).

> Premere il tasto Menu.

- > Con i tasti ≜ ▼ scegliere le IMPOSTAZIONI.
- >Immettere le cifre con  $\uparrow$   $\bar{\bullet}$  e confermare con **ok**.

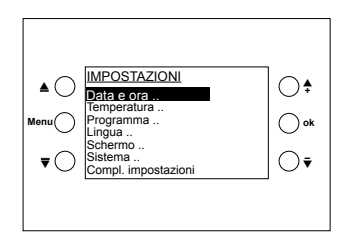

- ➢ Poi con ▲ ▼ scegliere la riga desiderata.
- > Confermare con ok.

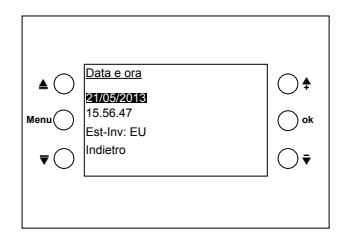

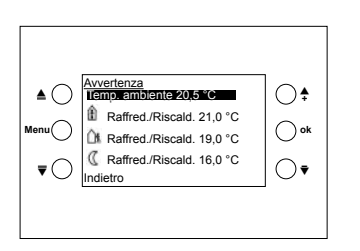

#### Impostazione di data e ora..

- ➤ Con ▲ ▼ scegliere la riga desiderata.
- > Confermare con **ok**.
- ➤ Con <sup>↑</sup> <sup>▼</sup> modificare il valore.
- > Confermare con **ok**.

#### Impostazione della temperatura..

Impostare la temperatura ambiente: allineamento con la temperatura ambiente presente

- ➤ Con ▲ ▼ scegliere la riga desiderata.
- > Confermare con **ok**.

Ogni valore può essere impostato separatamente. Tuttavia tra i valori esistono differenze minime/massime consentite, che vengono eventualmente regolate in modo automatico. 21

#### Impostazione del programma

Sono disponibili 8 canali con programmi settimanali (tempo di commutazione minimo di 15 min) (vedere tabella pag. 30).

- Il canale 1 è assegnato al termostato ambiente (RTR) e comprende i modi di funzionamento: Diminuzione notturna, Standby e Comfort
- Per ogni canale è possibile scegliere

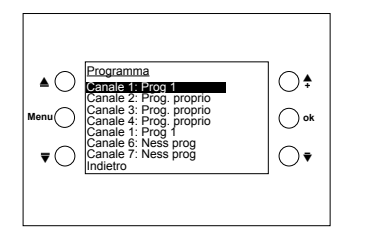

- nessun programma tra:
- i programmi fissi (prog 1–3)
- un programma liberamente impostabile (prog. proprio)
- ➤ Con ▲ ▼ scegliere il canale desiderato.
- ➤ Scegliere il programma con + ▼ Sì.
- Confermare con ok.

Se si sceglie Nessun prog o Prog 1–3, un programma proprio già impostato non viene cancellato, ma solo nascosto.

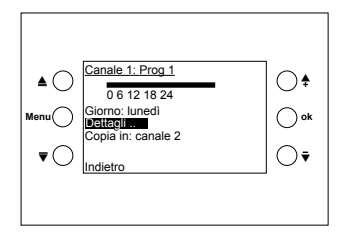

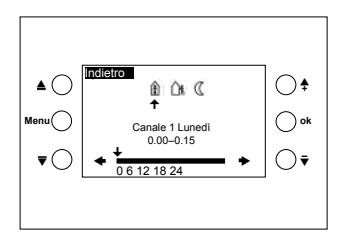

#### Impostazione del programma

Ora si può scegliere tra diverse funzioni: Giorno della settimana, **Dettagli** .., Copia in ..

Tramite il menu **Dettagli** .. è possibile esaminare in dettaglio i programmi.

I tasti nell'apparecchio VARIA assumono così una funzione diversa. Esempio:

Indietro

- ▲ Terminare il programma orario
- ▼ Spostarsi verso sinistra nella linea del tempo 🔸
- ▼ Spostarsi verso destra nella linea del tempo La freccia ↓ sul display indica l'ora attuale nella linea del tempo 0–24 ore
- ♣ Scegliere il modo di funzionamento La freccia ↑ mostra il modo di funzionamento corrispondente

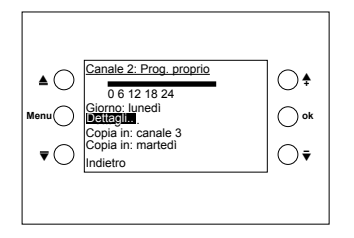

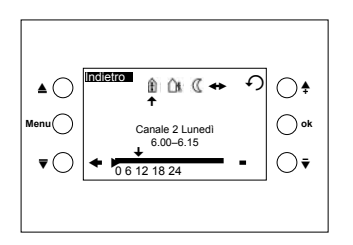

Impostazione del programma orario Impostazione di un programma proprio

I tasti comprendono solo un'altra funzione (vedere pag. 23).

#### Dettagli

Tramite il menu **Dettagli** .. è possibile modificare il modo di funzionamento risp. lo stato di commutazione oppure l'orario.

- > Confermare con **ok**.

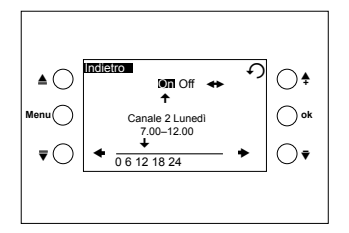

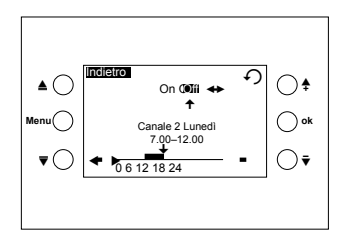

#### Impostazione di determinati orari

ad es. impostazione intervallo orario 7:00–12:00 (ON)

- ≻ Con + scegliere On.
- > Confermare con **ok**.

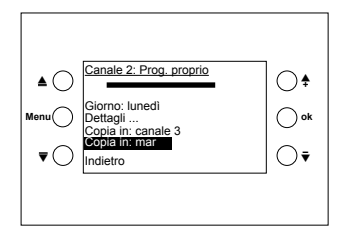

#### Copia in: martedì (esempio)

- ≻ Con i tasti ▲ ▼ selezionare Copia in: martedì
- ≻ Con ↑ ▼ impostare il giorno della settimana.
- > Confermare con **ok**.

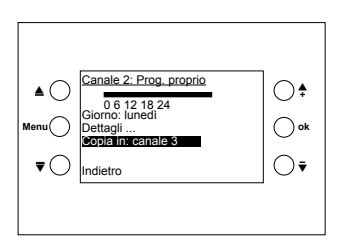

#### Copia in: canale 3 (esempio)

- ≻ Con i tasti ▲ ▼ selezione Copia in: canale 3
- > Confermare con **ok**.

Viene copiato il programma settimanale completo.

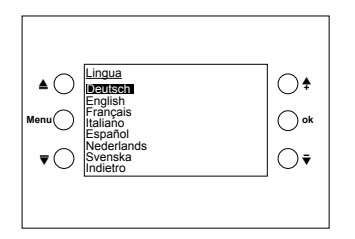

#### Impostazione della lingua

- ➤ Con ▲ ▼ scegliere la riga desiderata.
- > Confermare con **ok**.

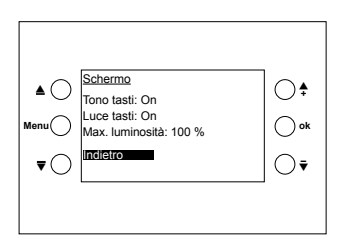

#### Impostazione del display

- ➤ Con ▲ ▼ scegliere la riga desiderata.
- ➤ Con ♣ ▼ modificare il valore.
- > Confermare con **ok**.

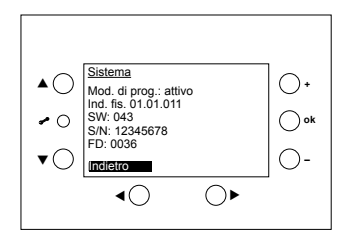

#### Sistema

Solo per l'elettroinstallatore specializzato!

Mod. di prog.: con <sup>↑</sup> <sup>▼</sup> modificare.
Ind. fis. (Indirizzo fisico)
SW (versione software)
S/N (Numero di serie)
DP (data di produzione)

# Dati tecnici

- Tensione d'esercizio: tensione bus KNX: 21-32 V DC
   Assorbimento di potenza bus KNX: ≤ 10 mA (senza luce tasti)
   ≤ 24 mA (con luce tasti 100 %)
- Collegamento bus: morsetto bus
- Riserva di carica: 1,5 anni
- Temperatura ambiente ammessa: 0 °C ... +45 °C
- Classe di protezione: III secondo EN 60730-1
- Tipo di protezione: IP 20
- Funzionamento: tipo 1 SU secondo EN 60730-1
- Tipo di batteria: CR2032
- Sovratensione transitoria nominale: 0,8 kV
- Grado di inquinamento: 2

La banca dati ETS si trova all'indirizzo **www.theben.de.** 

Per descrizioni di funzionamento dettagliate fare riferimento al manuale KNX.

# Indirizzo assistenza/Hotline

#### Indirizzo assistenza

**Theben AG** Hohenbergstr. 32 72401 Haigerloch GERMANIA Tel. +49 7474 692-0 Fax +49 7474 692-150

#### Assistenza

Tel. +49 7474 692-369 Fax +49 7474 692-207 hotline@theben.de Addresses, telephone numbers etc. www.theben.de

## Tabella 1: programmi fissi

| Pro-<br>gramm    | Zeit                        | 00:00 - 01:00 | 01:00 - 02:00 | 02:00 - 03:00 | 03:00 - 04:00 | 04:00 - 05:00 | 05:00 - 06:00 | 06:00 - 07:00 | 07:00 - 08:00 | 08:00 - 09:00 | 09:00 - 10:00 | 10:00 - 11:00 | 11:00 - 12:00 | 12:00 - 13:00 | 13:00- 14:00 | 14:00 - 15:00 | 15:00 - 16:00 | 16:00 - 17:00 | 17:00-18:00 | 18:00 - 19:00 | 19:00 - 20:00 | 20:00 - 20:00 | 21:00 - 22:00 | 22:00 - 23:00 | 23:00 - 24:00 |
|------------------|-----------------------------|---------------|---------------|---------------|---------------|---------------|---------------|---------------|---------------|---------------|---------------|---------------|---------------|---------------|--------------|---------------|---------------|---------------|-------------|---------------|---------------|---------------|---------------|---------------|---------------|
| Prog 1<br>Mo-Fr  | Komfort<br>Standby<br>Nacht |               |               |               |               |               |               |               |               |               |               |               |               |               |              |               |               |               |             |               |               |               |               |               |               |
| Prog 1<br>Sa, So | Komfort<br>Standby<br>Nacht |               |               |               |               |               |               |               |               |               |               |               |               |               |              |               |               |               |             |               |               |               |               |               |               |
| Prog 2<br>Mo-Fr  | Komfort<br>Standby<br>Nacht |               |               |               |               |               |               |               |               |               |               |               |               |               |              |               |               |               |             |               |               |               |               |               |               |
| Prog 2<br>Sa, So | Komfort<br>Standby<br>Nacht |               |               |               |               |               |               |               |               |               |               |               |               |               |              |               |               |               |             |               |               |               |               |               |               |
| Prog 3<br>Mo-Fr  | Komfort<br>Standby<br>Nacht |               |               |               |               |               |               |               |               |               |               |               |               |               |              |               |               |               |             |               |               |               |               |               |               |
| Prog 3<br>Sa, So | Komfort<br>Standby<br>Nacht |               |               |               |               |               |               |               |               |               |               |               |               |               |              |               |               |               |             |               |               |               |               |               |               |